## **Barracuda Web Application Firewall**

The IBM<sup>®</sup> Security QRadar<sup>®</sup> DSM for Barracuda Web Application Firewall collects syslog LEEF and custom events from Barracuda Web Application Firewall devices.

The following table identifies the specifications for the Barracuda Web Application Firewall DSM:

| Specification               | Value                                                                          |
|-----------------------------|--------------------------------------------------------------------------------|
| Manufacturer                | Barracuda                                                                      |
| DSM name                    | Web Application Firewall                                                       |
| RPM file name               | DSM-BarracudaWebApplicationFirewall-<br>QRadar_version-build_number.noarch.rpm |
| Supported versions          | V7.0. and later                                                                |
| Protocol type               | Syslog                                                                         |
| QRadar recorded event types | System                                                                         |
|                             | Web                                                                            |
|                             | Access                                                                         |
|                             | Audit                                                                          |
| Automatically discovered?   | If LEEF-formatted payloads, the log source is automatically discovered.        |
|                             | If custom-formatted payloads, the log source is not automatically discovered.  |
| Included identity?          | Yes                                                                            |
| More information            | Barracuda Networks website<br>(https://www.barracudanetworks.com)              |

Table 1. Barracuda Web Application Firewall DSM specifications

To collect syslog events from Barracuda Web Application Firewall, use the following steps:

- 1. If automatic updates are not enabled, download the most recent version of the following RPMs on your QRadar Console:
  - Barracuda Web Application Firewall DSM RPM
  - DSMCommon RPM
- 2. Configure your Barracuda Web Application Firewall device to send syslog events to QRadar.
- **3**. Add a Barracuda Web Application Firewall log source on the QRadar Console. The following table describes the parameters that require specific values that are required for Barracuda Web Application Firewall event collection:

Table 2. Barracuda Web Application Firewall log source parameters

| Parameter       | Value                              |
|-----------------|------------------------------------|
| Log Source type | Barracuda Web Application Firewall |

Table 2. Barracuda Web Application Firewall log source parameters (continued)

| Parameter              | Value  |
|------------------------|--------|
| Protocol Configuration | Syslog |

## Configuring Barracuda Web Application Firewall to send syslog events to QRadar

Configure your Barracuda Web Application Firewall appliance to send syslog events to IBM Security QRadar.

## Before you begin

Verify that firewalls between the Barracuda appliance and QRadar allow UDP traffic on port 514.

## Procedure

- 1. Log in to the Barracuda Web Application Firewall web interface.
- 2. Click the Advanced tab.
- 3. From the Advanced menu, select Export Logs.
- 4. Click Add Syslog Server.
- 5. Configure the parameters:

| Option                      | Description                                                                                                    |
|-----------------------------|----------------------------------------------------------------------------------------------------|
| Name                        | The name of the QRadar Console or Event Collector                                                                                                    |
| Syslog Server               | The IP address of your QRadar Console or Event Collector.                                                                                                    |
| Port                        | The port that is associated with the IP<br>address of your QRadar Console or Event<br>Collector.<br>If syslog messages are sent by UDP, use the<br>default port, 514.                               |
| Connection Type             | The connection type that transmits the logs<br>from the Barracuda Web Application<br>Firewall to the QRadar Console or Event<br>Collector. UDP is the default protocol for<br>syslog communication. |
| Validate Server Certificate | No                                                                                                    |

6. In the Log Formats pane, select a format from the list box for each log type.

- If you are using newer versions of Barracuda Web Application Firewall, select LEEF 1.0 (QRadar).
- If you are using older versions of Barracuda Web Application Firewall, select **Custom Format**.
- 7. Click Save Changes.